# Astuces rapides pour le Visual Concert VSX

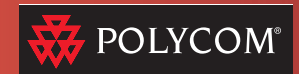

# À propos des astuces rapides pour le Visual Concert

Ces astuces vous permettent d'utiliser votre ordinateur portable avec les systèmes Visual Concert™ VSX™ et VSX 7000. Le système Visual Concert vous permet facilement :

- De partager un contenu avec d'autres sites lors d'une visioconférence
- D'effectuer une présentation lors d'une réunion locale
- D'accéder au LAN, même lorsqu'un appel est en cours

# Configuration du Visual Concert VSX

**Remarque :** Votre administrateur système a peut-être déjà configuré le Visual Concert à votre attention.

Connectez le Visual Concert au système VSX 7000 et au réseau. Placez-le ensuite sur la table de conférence, afin de pouvoir connecter rapidement les ordinateurs portables, les microphones et un projecteur. Vous pouvez également le disposer sur une estrade ou l'accrocher au mur d'une classe ou d'une salle. Pour plus d'informations, reportez-vous au Démarrage rapide du Visual Concert VSX.

### Pour obtenir de l'aide

Si vous avez besoin d'aide au sujet de l'utilisation des systèmes VSX 7000 ou Visual Concert VSX, d'autres documents sont disponibles (tels que le *Guide d'initiation Série VSX*) sur www.polycom.com/ videodocumentation. Vous pouvez également contacter votre administrateur système.

### Accès au réseau

Le Visual Concert vous permet de vous connecter au réseau afin d'accéder à des fichiers, de naviguer sur Internet ou de lire des courriers électroniques, tout comme vous pouvez le faire avec votre connexion au bureau. Trois utilisateurs maximum peuvent connecter en même temps leurs ordinateurs portables à ce périphérique.

### Pour connecter votre ordinateur portable au réseau :

- 1. Vérifiez que le Visual Concert est connecté au réseau.
- 2. Assurez-vous que votre ordinateur portable est prêt à être connecté au réseau :
- Configurez l'ordinateur portable pour une utilisation avec votre LAN.
- Obtenez un compte réseau valide.
- 3. Connectez l'ordinateur portable au Visual Concert.
- 4. Ouvrez une session sur votre réseau.

#### Présentation de documents

Vous pouvez utiliser votre système Polycom VSX pour réunir plusieurs personnes sur des sites différents répartis aux quatre coins du monde. Mais ce n'est pas tout : vous pouvez également utiliser le Visual Concert VSX pour

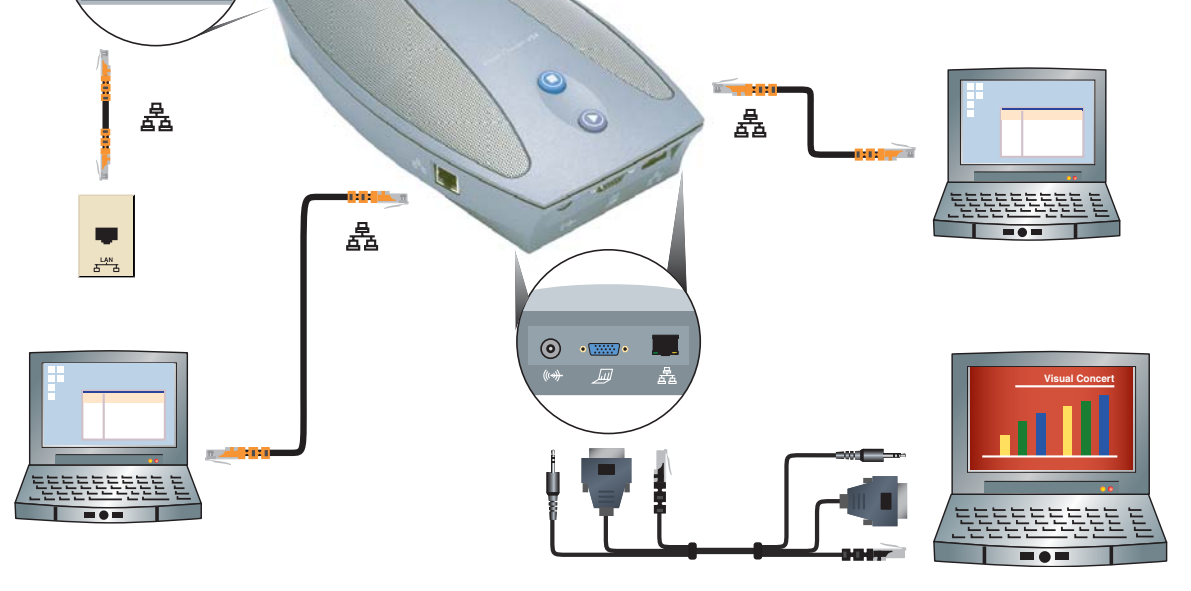

- 64

POLYCOM°

connecter un ordinateur portable ou partager des documents, des images haute résolution, des données audio et ce, même en cours d'appel.

#### Connexion de votre ordinateur portable

Vous pouvez configurer votre ordinateur portable avant la réunion. Vous pouvez toutefois le connecter une fois l'appel commencé. Pour configurer votre ordinateur portable :

- 1. Connectez l'ordinateur portable au Visual Concert.
- Connectez la vidéo au Visual Concert. Les ordinateurs portables ne commencent généralement pas à envoyer le signal vidéo automatiquement. Pour l'envoyer, appuyez sur la touche F7 du clavier. Si cette procédure n'aboutit pas, reportez-vous à la documentation de l'ordinateur portable.
- Procédez au contrôle de l'image. Vérifiez que la résolution d'écran et la fréquence de rafraîchissement paramétrées sur votre ordinateur sont prises en charge, par exemple 1 024 par 768 à 75 Hz.

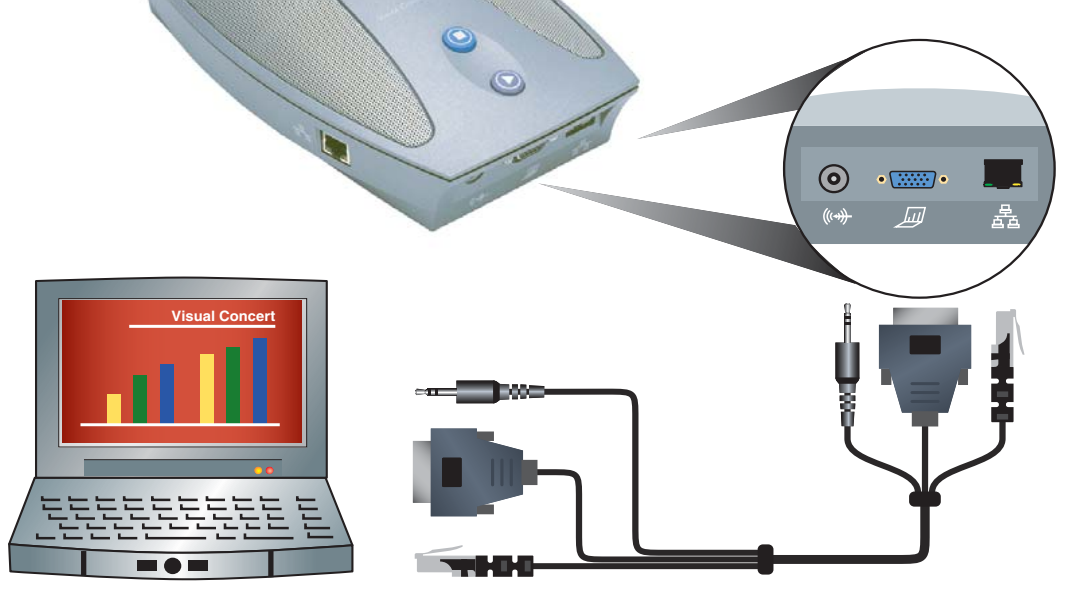

Copyright © 2003 Polycom, Inc. Polycom et le logo de Polycom sont des marques déposées de Polycom, Inc. Visual Concert et VSX sont des marques de fabrique de Polycom, Inc. 3725-31302-001/A

### Partage de documents à partir de l'ordinateur portable

Lorsque vous partagez un contenu en visioconférence, chaque participant le voit en même temps, comme lors d'une réunion face à face.

Une conférence peut comprendre une seule source de contenu active à la fois. Lorsque vous envoyez un contenu, il remplace tout contenu précédemment envoyé par d'autres sites.

Pour envoyer le contenu de l'ordinateur portable vers le(s) site(s) distant(s) et le projecteur (s'il est connecté) :

 Appuyez sur () sur le Visual Concert. Le contenu est envoyé vers les autres sites de la conférence et vers le projecteur (si ce dernier est connecté au Visual Concert).

Pour interrompre l'envoi de contenu :

- Appuyez sur la touche () du Visual Concert.
- Appuyez sur la touche Caméra, puis sélectionnez une autre source de contenu.

### Astuces pour le Visual Concert

- Une fois votre ordinateur portable configuré pour une utilisation avec le Visual Concert, il suffit de le connecter pour partager immédiatement le contenu.
- La désactivation du microphone sur le système VSX n'arrête pas l'envoi du son à partir de votre ordinateur portable ou d'autres sources de contenu.